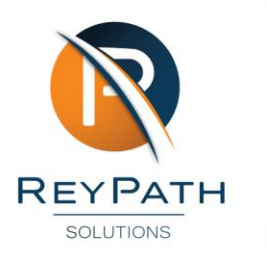

## How to Register for ESS

- 1. Open your browser and navigate to <u>ReyPath's Website.</u>
- 2. Click Login Portal.

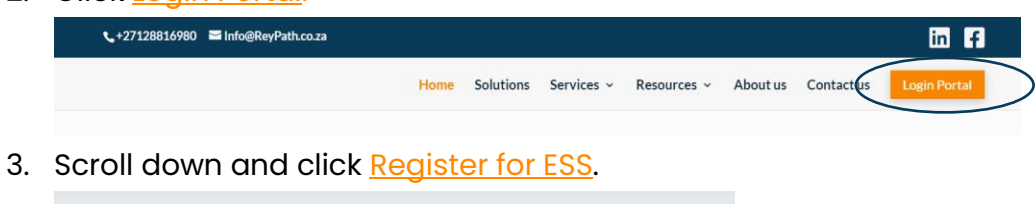

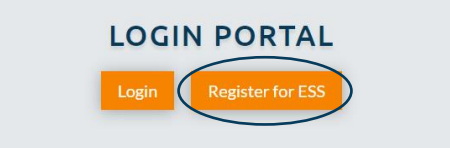

4. Add your email address and click Register.

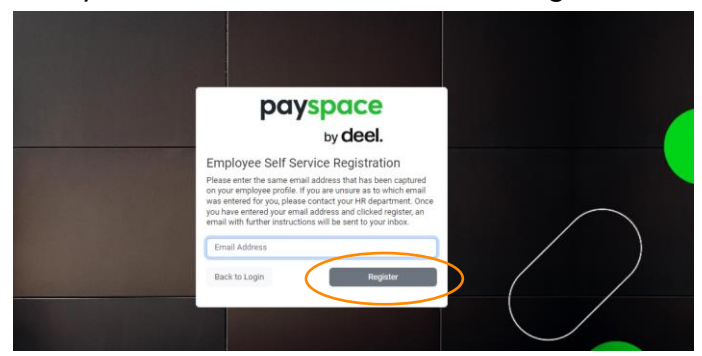

5. Activate your profile via email.

| =      | M Gmail            | f Gmail Q<br>mpose f<br>sox<br>arred<br>sozed f | Q Search in emails                                                                                                  | 葉                                |
|--------|--------------------|-------------------------------------------------|----------------------------------------------------------------------------------------------------|----------------------------------|
| 0      | Compose            |                                                 |                                                                                                    |                                  |
|        | Inbox              |                                                 | Self Service Hours                                                                                                  |                                  |
| ☆<br>© | Starred<br>Snoozed |                                                 | PaySpace                                                                                                    |                                  |
| ₽ 0    | Sent<br>Drafts     |                                                 | PAYSPACE                                                                                                    |                                  |
| ~      | More               |                                                 | Hi Bethany.                                                                                                    |                                  |
| Labels |                    | +                                               | You registered for a PaySpace self senice profile You are just one click away. To get sta<br>activate your profile. | arted. click the button below to |
|        |                    |                                                 | Khol Regards.<br>The PaySpece Team<br>Interstitectore payspece.com                                                  |                                  |
|        |                    |                                                 | (+1 Reply) (++ Forward)                                                                                             |                                  |

6. Once activated, you will be taken to the login page to create a new password. Create your password and click Register.

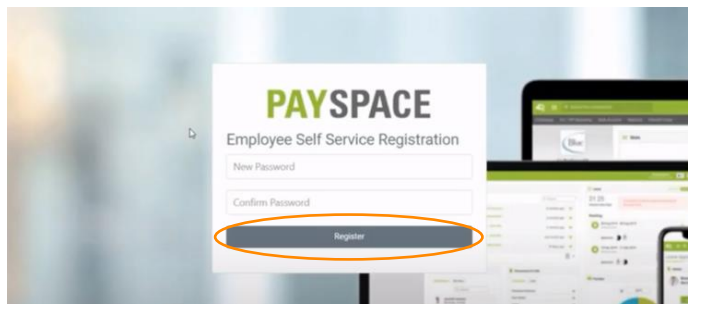

7. Congratulations, you are now registered and can use your personal login details to enter the portal.

## Video Tutorials:

How to Register for ESS

PaySpace ESS Tutorials

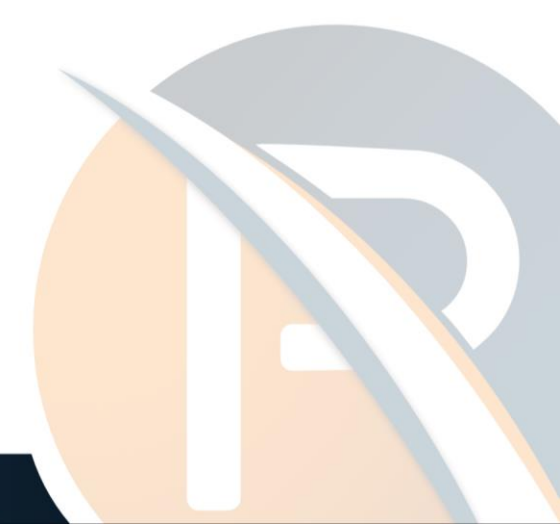